# **WIVERSITY**OF **EXCHANGE**

Completing the Honorarium Form Last revised 3/22/2023

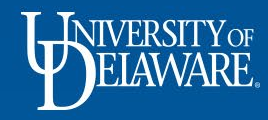

# Completing the Honorarium Form

An honorarium is a one-time, ex gratia payment made to an individual with scholarly or professional expertise who is not an employee of the University.

It is provided as a token of appreciation or "thank you" for voluntary, non-recurring participation in the University's educational, research, or public service activities, for which a fee is not legally or traditionally required and when there is no contractual obligation to pay for services rendered.

The UDX Honorarium Form is designed to ensure that the payment request is appropriate for this type of payment.

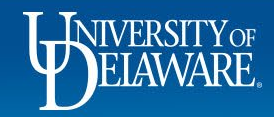

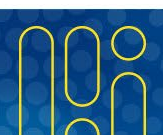

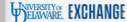

合

XCHANGE TEST SITE

0.00 USD 📜

#### 1

?

Shop • Shopping Home Page

#### ÍG Organization Message Action Items My Resources My Resources õ MY ASSIGNED APPROVALS Welcome to the University of Delaware Exchange Test Site! Product Release Library 🛃 | procurement@udel.edu The test site does not create live purchase orders or payments sent to suppliers. The integrations are set up to use the FITST PeopleSoft instance, Site Map 3 Vouchers which is not dynamically updated for production values of custom fields such as projects, work orders and speedtypes, or supplier active/inactive 血 status. The last refresh of FITST was completed on March 29, 2022. Custom fields, with the exception of work order and user ref, were updated to reflect those values on April 22. 꾫 As you use this site for training and testing, you may see small differences from guides and the production site. The integration with catalog UNASSIGNED APPROVALS suppliers depends on their having a test site for integration; some suppliers (such as Amazon) do not have a test site and are not in this catalog. The test site is where the administrators test new solutions before moving to production and while building new guides. Please email 39 procurement@udel.edu if you have specific guestions; chances are we are working on it! 1 Requisitions **Ouick Links** ىلىل Click on the Honorarium Payment Request tile in the C UD Exchange How To Guides ORDERS B How Do I Buy \_\_\_\_\_ ??? Procurement Forms section of the Shopping Home Page ă, My Returned Requisitions 1 Commodity Code-Account Crosswalk C Non-PO Payment Matrix Non-Catalog Item C NEW Waiver of Bid Form Catalog & Forms Showcase (Under Development) Request Contract Procurement Forms ~ 'n 'n ſ ſ **NIMBL** My Draft Carts Honorarium Payment Request Subaward Request NIIMBL Subaward Request Non-PO Payment Request No results found NEW Waiver of Bid Request RFX Request (Option 2) Office/Misc Supplies $\sim$

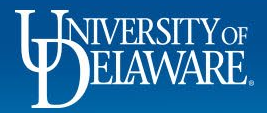

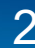

#### Honorarium Request form

6

õ

Ⅲ

봋

,20

Jul.

#### m Instructions

A

✓

A

| Form Number | 768156              |
|-------------|---------------------|
| Purpose     | Procurement Request |
| Status      | Incomplete          |

Instructions

Attachments

Form Fields

Review and Submit

Suppliers

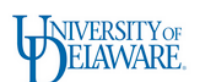

#### Honorarium Payment Request Instructions

### Review the Instructions before clicking Next.

Please read the information below before proceeding:

An honorarium is a one-time, ex gratia payment made to an individual with scholarly or professional expertise who is not an employee of the University. It is provided as a token of appreciation or "thank you" for voluntary, non-recurring participation in the University's educational, research, or public service activities, for which a fee is not legally or traditionally required and when there is no contractual obligation to pay for services rendered.

Examples of voluntary, unpaid activities for which providing an honorarium may be appropriate include the following:

- Guest speaker (e.g., panelist, lecturer or classroom appearance by a non-affiliated individual such as a professor from another institution)
- · Appearance at an event by a recognized authority in a particular field
- · Judge for a university hosted event
- · Assistance/supporting activities at special events
- External Reviewer (e.g., accreditation program reviewer or reviewing research findings prior to the final report being published)
- Evaluators (Student Teaching/Internship Host)

Honoraria payments generally are not allowed to be charged to Federal funds unless the sponsored project specifically authorizes such payments. Honoraria payments for the conduct of seminars, workshops, and for giving special lectures may be allowable charges to certain Federal grants if it can be established that such an activity benefits the project and is categorized as such in the project.

Honoraria to be paid to foreign visitors may be subject to restrictions of their visa classification.

Honoraria payments to students should be made via the Payment to Individual webform. Honoraria payments to student employees are made through Payroll via S-contract.

#### Attachments:

Please attach any supporting documentation related to the activity (e.g., communication arranging the activity, flyer advertising the speaker or other documentation prepared prior to the event's occurrence). Providing supporting documentation that presents a clear picture of the activity/event allows for an expeditious review and approval process.

Honoraria criteria and restrictions are subject to change as policies and procedures evolve. Future revisions to this form will highlight any changed language. Notifications about changes will be published on the Procurement website.

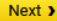

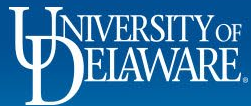

Shop ► Shopping ► View Forms

#### Back to Shopping Home

ÍG

õ

血

븷

39

ш

ð,

| Honorarium Request form                                                | Suppliers                                                                                                    |                                           | Request Actions 👻 History 📍                                                                           |
|------------------------------------------------------------------------|----------------------------------------------------------------------------------------------------|-------------------------------------------|----------------------------------------------------------------------------------------------------|
| Form Number 768156<br>Purpose Procurement Request<br>Status Incomplete | Supplier                                                                                                    | Please select a fulfillment center below. |                                                                                                    |
| Instructions                                                           | Search Registered Su                                                                                                    | uppliers                                  |                                                                                                    |
| Suppliers                                                              | orarium Request form   Number   Number   Version   Number   Version   Procurement Request   Incomplete   Please select a fulfillment center below. Search Registered Suppliers Supplier I Fields Within 5 Miles Clear Q Search Clear Q Search Clear Q Search Clear Q Search Clear Q Search Clear Q Search Clear Q Search Clear Q Search Number Version Version Vers |                                           |                                                                                                    |
| Attachments 🗸                                                          | Relationship                                                                                                    | All                                       |                                                                                                    |
| Form Fields                                                            | Zip Code                                                                                                    | Within 5 Miles ~                          |                                                                                                    |
| Review and Submit                                                      |                                                                                                    |                                           | Request Actions ▼       History       ?         Clear       Q. Search         (Previous)       Next > |
|                                                                        | Number 768156   ose Procurement Request   incomplete     nuctions     n Fields   iew and Submit     Enter a keyword into the supplier field and click Search.     Image: Clear     Q Search                                                                                                    |                                           |                                                                                                    |
|                                                                        |                                                                                                    |                                           |                                                                                                    |
|                                                                        |                                                                                                    | ( Pr                                      | evious Next >                                                                                         |

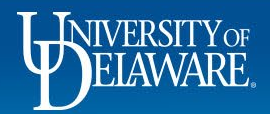

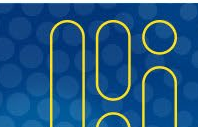

#### Contemporal Contemporal Con

16

õ

俞

39

հր

a,

| Honorariu                        | m Request form                                                                                                    | Suppliers                      |                                                                                               |                                                              | Request Actions 🔻 | History ? |
|----------------------------------|----------------------------------------------------------------------------------------------------|--------------------------------|-----------------------------------------------------------------------------------------------|--------------------------------------------------------------|-------------------|-----------|
| Form Number<br>Purpose<br>Status | 768156<br>Procurement Request<br>Incomplete                                                                                                    | Supplier                       | ABERNETHY ANDREA<br>MAIN: 1338 LOVERING AVE, WILMINGTON, Delaware<br>19806-0000 United States |                                                              |                   |           |
| Instructions                     |                                                                                                    | > Modify Search                |                                                                                               |                                                              |                   |           |
| Suppliers                        | ×                                                                                                    |                                |                                                                                               |                                                              |                   |           |
| Attachments                      | ×                                                                                                    | Supplier Name                  | Doing Business As                                                                             | Fulfillment Centers                                          |                   | Action    |
| Form Fields                      | rium Request form       Suppliers       Request Actions ▼ History ?         ber 768156<br>Procurement Request<br>incomplete       Supplier       ABERNETHY ANDREA<br>MAIN: 1338 LOVERING AVE, WILMINGTON, Delaware<br>19806-0000 United States       Main: 1338 LOVERING AVE, WILMINGTON, Delaware<br>19806-0000 United States       Main: 1338 LOVERING AVE, WILMINGTON, Delaware<br>19806-0000 United States       Main: 1338 LOVERING AVE, WILMINGTON, Delaware<br>19806-0000 United States         and       Supplier Name       Doing Business As       Fulfillment Centers       Action         ds       A       MAIN: (primary)<br>1338 LOVERING AVE, WILMINGTON, Delaware<br>19806-0000 United States       Select the supplier and correct fulfillment center.<br>Once the supplier is displayed at the top of the form, click Next.       Next >         NOTE: Honoraria can on/y be paid to individuals, not entities.       Not entities. | elected                        |                                                                                               |                                                              |                   |           |
| Review and Su                    | ubmit                                                                                                    |                                |                                                                                               | 1338 LOVERING AVE, WILMINGTON, D<br>19806-0000 United States | Delaware          |           |
|                                  |                                                                                                    | Select the sup<br>Once the sup | oplier and correct fulfillment ce<br>plier is displayed at the top of t                       | nter.<br>the form, click <b>Next</b> .                       | <pre></pre>       | Next >    |
|                                  |                                                                                                    | NOTE: Honor                    | aria can <i>only</i> be paid to individ                                                       | duals, <i>not</i> entities.                                  |                   |           |

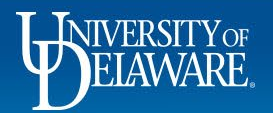

#### Shop ► Shopping ► View Forms

#### Back to Shopping Home

Ä

|             | Honorariu                        | Im Request form                             | Atta | chments Request Action                                                                                                    | ons 🔻 History |
|-------------|----------------------------------|---------------------------------------------|------|----------------------------------------------------------------------------------------------------|---------------|
| D<br>D      | Form Number<br>Purpose<br>Status | 768156<br>Procurement Request<br>Incomplete | #    | Attachment                                                                                                    |               |
| •           | Instructions                     |                                             | 1    | Ł Lecture Description                                                                                                    | Edit 💌        |
| -           | Suppliers                        | ×                                           | Add  | Attachment                                                                                                    |               |
| ŀ,          | Attachments                      | s 🗸                                         |      |                                                                                                    |               |
| <b>1</b> 9. | Form Fields                      | A                                           |      |                                                                                                    |               |
|             | Review and S                     | Submit                                      |      |                                                                                                    |               |
| щ           |                                  |                                             |      | Previous     Save Progret                                                                                                    | ss Next >     |
| <b>P</b>    |                                  |                                             |      | On the Attachments page, upload your supporting documentation<br>as described on the Instructions page. Repeat as needed.<br>Click <b>Next</b> when finished. |               |
|             |                                  |                                             |      | Note: Attachments can also be added directly to the requisition.                                                                                              |               |

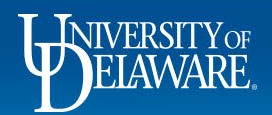

#### K Back to Shopping Home

 $\checkmark$ 

✓

A

Suppliers

Attachments

Form Fields

Review and Submit

-22

39

հր

**A** 

# Honorarium Request form Form Number 768156 Purpose Procurement Request Status Incomplete Instructions Form Fields - Payment Request Details

Examples of voluntary, unpaid activities for which providing an honorarium may be appropriate include the following:

• Guest speakers (e.g., panelist, lectures, classroom appearance by non-affiliated individual such as a professor at another institution)

· Appearance at an event by a recognized authority in a particular field

Judge for a university hosted event

- · Assistance/supporting activities at special events
- External Reviewer (e.g., accreditation program reviewer or reviewing research findings prior to the final report being published)
- Evaluators (Student Teaching/Internship Host)

### Answer the questions on the Form Fields pages.

Please confirm the following to determine whether an honorarium payment is allowable.

Does this payment involve a signed contract or invoice? \*

⊖ Yes ⊖ No

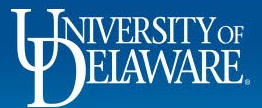

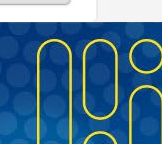

Next >

Previous

Save Progress

Request Actions 
History 
?

★ Response Is Required

| nonoranun                              | Doqueet form                                |                                                                                                    |                                                                                       |
|----------------------------------------|---------------------------------------------|----------------------------------------------------------------------------------------------------|---------------------------------------------------------------------------------------|
|                                        | i kequest ionii                             | Form Fields - Payment Request Details                                                                                                    | Request Actions 💌 History   ?                                                         |
| Form Number 7<br>Purpose F<br>Status F | /68156<br>Procurement Request<br>Incomplete |                                                                                                    | ★ Response Is Required                                                                |
| nstructions                            |                                             | ✓ Honorarium Criteria                                                                                                    |                                                                                       |
| Suppliers                              |                                             | Examples of voluntary unpaid activities for which providing an honorarium may be appropriate include the following:                                                                                                    |                                                                                       |
| ttachments                             |                                             | Guest speakers (e.g., panelist, lectures, classroom appearance by non-affiliated individual such as a professor at another another anothe | er institution)                                                                       |
| Form Fields                            | A                                           | Appearance at an event by a recognized authority in a particular field     Judge for a university hosted event                                                                                                    | ,                                                                                     |
| eview and Sub                          | omit                                        | <ul> <li>Assistance/supporting activities at special events</li> <li>External Reviewer (e.g., accreditation program reviewer or reviewing research findings prior to the final report being pul</li> <li>Evaluators (Student Teaching/Internship Host)</li> </ul>                                                                                                    | lished)                                                                               |
|                                        |                                             | Deep this servers time has a size of a structure invite 2 <b>*</b>                                                                                                    |                                                                                       |
|                                        | (                                           | Ves     No                                                                                                    |                                                                                       |
|                                        |                                             |                                                                                                    |                                                                                       |
|                                        |                                             |                                                                                                    |                                                                                       |
|                                        |                                             | Please discontinue use of this form and begin a non-catalog requisition instead. Any compensation negotiated, commit pay is not an honorarium. This is considered a professional services engagement and requires a purchase order. In future you know you will be engaging the supplier to ensure a timely payment upon invoice.                                                                                                    | ed, or otherwise forming an obligation to please create the requisition as soon as    |
|                                        |                                             | Please discontinue use of this form and begin a non-catalog requisition instead. Any compensation negotiated, commit pay is not an honorarium. This is considered a professional services engagement and requires a purchase order. In future you know you will be engaging the supplier to ensure a timely payment upon invoice.                                                                                                    | ed, or otherwise forming an obligation to please create the requisition as soon as    |
|                                        |                                             | Please discontinue use of this form and begin a non-catalog requisition instead. Any compensation negotiated, commit pay is not an honorarium. This is considered a professional services engagement and requires a purchase order. In future you know you will be engaging the supplier to ensure a timely payment upon invoice.                                                                                                    | ed, or otherwise forming an obligation to<br>please create the requisition as soon as |

| <ul> <li>Payment Details</li> </ul>                                                                   |                                                                                      |                                       |                              |                       |                                     |                                        | -   |
|----------------------------------------------------------------------------------------------------|--------------------------------------------------------------------------------------|---------------------------------------|------------------------------|-----------------------|-------------------------------------|----------------------------------------|-----|
| Date of event/activity *                                                                              | Once y<br>payme                                                                      | ou have a<br>nt is allow              | answered al<br>vable, the Pa | the ques<br>syment De | tions to ensure<br>etails section v | e that an honorar<br>vill be available | ium |
| 03/01/2023                                                                                            | Comple                                                                               | ete the de                            | tails regardi                | ng the ac             | tivity.                             |                                        |     |
| Description of event/activity and ar                                                                  | Note: C                                                                              | Click on th                           | ne 😧 icon i                  | for additio           | nal help text.                      |                                        |     |
| Brief Description of Activity<br>★                                                                    | Guest panelist at QLLI<br>seminar for estate<br>planning<br>950 characters remaining |                                       |                              |                       |                                     |                                        |     |
| Unit Price                                                                                            | 100                                                                                  | USD                                   | Quantity                     | 1                     | Total                               | 0.00 USD                               |     |
| Nature of Honorarium $\star$                                                                          |                                                                                      |                                       |                              |                       |                                     |                                        |     |
| <ul> <li>Guest speaker (e.g., panelisi</li> <li>Appearance at an event by a</li> </ul>                | , lecturer or classroom app<br>recognized authority in a                             | pearance by a nor<br>particular field | n-affiliated individual)     |                       |                                     |                                        |     |
| <ul> <li>Judge for a University hoste</li> <li>Assistance/supporting activity</li> </ul>              | d event<br>ities at special events                                                   |                                       |                              |                       |                                     |                                        |     |
| <ul> <li>External Reviewer (e.g., accr</li> <li>Evaluators (Student Teachin</li> <li>Other</li> </ul> | editation program reviewe<br>g/Internship Host)                                      | r or reviewing res                    | earch findings)              |                       |                                     |                                        |     |
|                                                                                                    |                                                                                      |                                       |                              |                       |                                     |                                        |     |

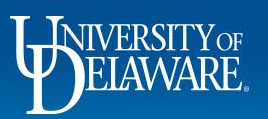

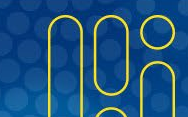

• Guest speaker (e.g., panelist, lecturer or classroom appearance by a non-affiliated individual)

- Appearance at an event by a recognized authority in a particular field
- Judge for a University hosted event
- Assistance/supporting activities at special events
- O External Reviewer (e.g., accreditation program reviewer or reviewing research findings)
- Evaluators (Student Teaching/Internship Host)
- Other

Complete the required information about the payee. If you need assistance determining if the payee is a foreign individual, click the help text icon for additional information.

Is the payee a foreign individual? \*

To determine if the individual is a foreign individual, view their supplier record under the About>General area and look for the field **Legal Structure**. U. S. Citizens and permanent residents will say, "Individual/Sole Proprietor." Foreign individuals will say, "Foreign Individual." If the

individual is an active payee but the field is blank, please contact Procurement.

Were the activities performed in the United States? \*

○ Yes ○ No

Does the individual's visa type permit honorarium payments in the United States? \*

○ Yes ○ No

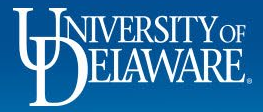

#### Nature of Honorarium \*

- Guest speaker (e.g., panelist, lecturer or classroom appearance by a non-affiliated individual)
- O Appearance at an event by a recognized authority in a particular field
- Judge for a University hosted event
- Assistance/supporting activities at special events
- O External Reviewer (e.g., accreditation program reviewer or reviewing research findings)
- O Evaluators (Student Teaching/Internship Host)
- Other

| Is the payee a foreign individual? * <ul> <li>Yes</li> <li>No</li> </ul> <li>Confirmation</li> | Check the box to confirm that all information is accurate,<br>and the supporting documentation has been attached.<br>Click Next. |          |
|------------------------------------------------------------------------------------------------|----------------------------------------------------------------------------------------------------|----------|
| I confirm that all information is accurate a                                                   | nd any relevant supporting documentation has been attached. *                                                                    |          |
|                                                                                                | Previous     Save Progress     Next                                                                                              | •        |
| NIVERSITY                                                                                      |                                                                                                    | $\cap c$ |

#### Shop ► Shopping ► View Forms

#### Back to Shopping Home

| Honorarium Request form          |                                             | Review and Submit                            |                                              | Request Actions 🔻 | History | ? |
|----------------------------------|---------------------------------------------|----------------------------------------------|----------------------------------------------|-------------------|---------|---|
| Form Number<br>Purpose<br>Status | 768156<br>Procurement Request<br>Incomplete | <ul> <li>Required Fields Complete</li> </ul> |                                              |                   |         |   |
| Instructions                     |                                             | Section                                      | Progress                                     |                   |         |   |
| Suppliere                        |                                             | Suppliers                                    | <ul> <li>Required Fields Complete</li> </ul> |                   |         |   |
| Suppliers                        | •                                           | Attachments                                  | <ul> <li>Required Fields Complete</li> </ul> |                   |         |   |
| Attachments                      | × .                                         | Form Fields                                  | <ul> <li>Required Fields Complete</li> </ul> |                   |         |   |
| Form Fields                      | × .                                         |                                              |                                              |                   |         |   |

If this is the only honorarium you will be submitting, Click Add and go to Cart.

If you have multiple honoraria to pay, you can add them to the same requisition by selecting **Save to Cart and Add Another**. *However*, best practice is to submit one honorarium per requisition. If there are issues with one honorarium payment, the processing of the entire requisition could be delayed.

Make sure to select **Add to** *new* **Cart** if you already have an active cart containing catalog or non-catalog items.

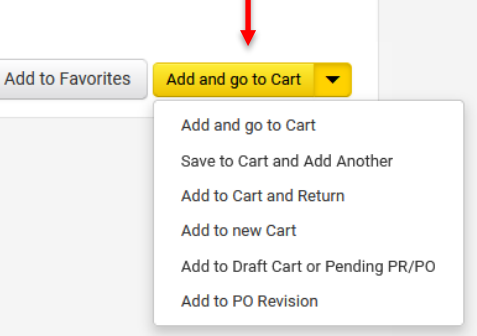

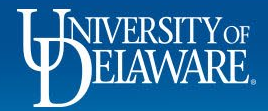

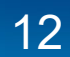

## Questions about the Honorarium Form

**Q:** I also have travel expenses to reimburse for the individual receiving the honorarium. Can I pay them on the same requisition?

A: Yes! Once you have added your Honorarium form to your cart, you can create a Non-PO Payment (NPOP) form for the reimbursement and add it to the same cart. An honorarium is a type of Non-PO Payment, so the two forms can be combined in UD Exchange.

**Remember:** *Neither* the Honorarium form *nor* the NPOP form can be combined in the same cart with Catalog/Non-Catalog Purchase Orders or the Subaward form. You will receive a "Do Not Mix" error.

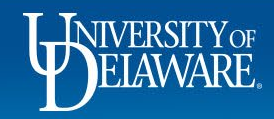

# Questions about the Honorarium Form

**Q:** Should I ever check the multi-invoice box on the Honorarium Form?

A: No. The multi-invoice box would only be used if you were splitting the payment amount into equal, recurring payments. If that is being contemplated, it is probably a fee for service and not an honorarium.

**Q:** If I enter multiple payees on the Honorarium Form, will they each be paid via their own Purchase Order?

**A:** Yes. Each payee you enter on the Honorarium form will result in a separate NPOP (UDP) PO being generated with a single payment voucher.

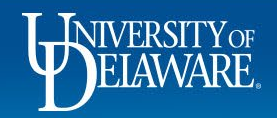

## Questions about the Honorarium Form

Q: The voucher says the due date is next month with Net 30 terms, is this correct?A: No. The default payment terms shown on the voucher do not apply. Vouchers on both UDP (NPOP) and UDR (subaward) POs always pay in the next available pay cycle (typically daily).

**Q:** My form was auto-returned to me, but I have verified that there are no issues with my funding code. What's wrong?

**A:** If you are paying a foreign individual and have indicated that their visa type does not permit honorarium payments in the US, the form will automatically return to you. We cannot pay individuals whose visa does not permit an honorarium payment.

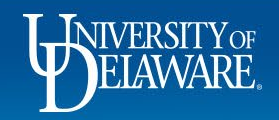

## **Questions:**

procurement@udel.edu

## **Resources:**

- Procurement Services Website
- Adding Financial Information to Requisitions
- <u>Completing the Non-PO Payment Request Form</u>

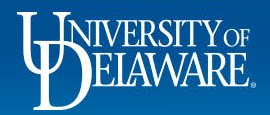